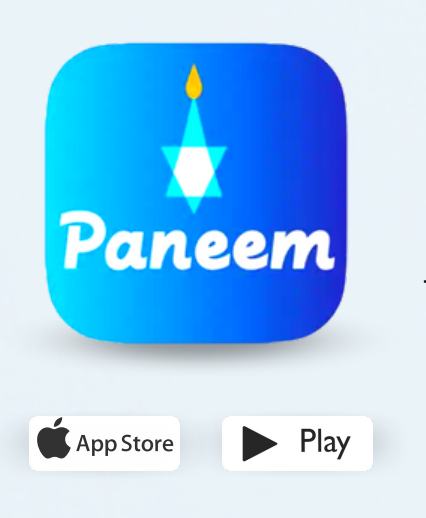

РАNEEМ упрощает регистрацию для участия в компенсационных программах Клеймс Конференс.

РАNEEM используется для подтверждения личности и свидетельства о нахождении в живых. Теперь Вы можете подтвердить свою личность, не выходя из дома вместо того, чтобы запрашивать бумажную форму «Свидетельства о нахождении в живых», заверять ее, а затем отправлять ее в Клеймс Конференс для проверки.

РАNEEM поможет Вам ускорить подтверждение Вашей личности, чтобы быстрее получить выплату.

## пожалуйста, приготовьте следующее:

### Регистрационный номер в Клеймс Конференс или номер Тэудат Зеут из 9 цифр (только для граждан Израиля) и дату рождения (месяц/дата/год, например, 1 декабря 1940 года - укажите 12/01/1940)

Ваш регистрационный (7-значный) номер и дату рождения, которая указана у нас в деле, можно найти в полученном вами письме с просьбой зарегистрироваться в PANEEM.

## Выданный правительством документ, удостоверяющий личность, с фотографией

Документ, удостоверяющий личность, должен содержать дату вашего рождения и может использоваться, даже если срок его действия истек. Документ должен быть оригиналом, а не копией.

## Мобильный телефон, планшет или компьютер, подключенный к интернету и имеющий камеру

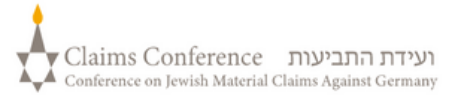

## ОСУЩЕСТВЛЕНИЕ ПРОЦЕССА РАNEEM НА ТЕЛЕФОНЕ ИЛИ ПЛАНШЕТЕ

#### **УСТАНОВИТЕ ПРИЛОЖЕНИЕ РАΝЕЕМ НА ТЕЛЕФОНАХ И ПЛАНШЕТАХ**

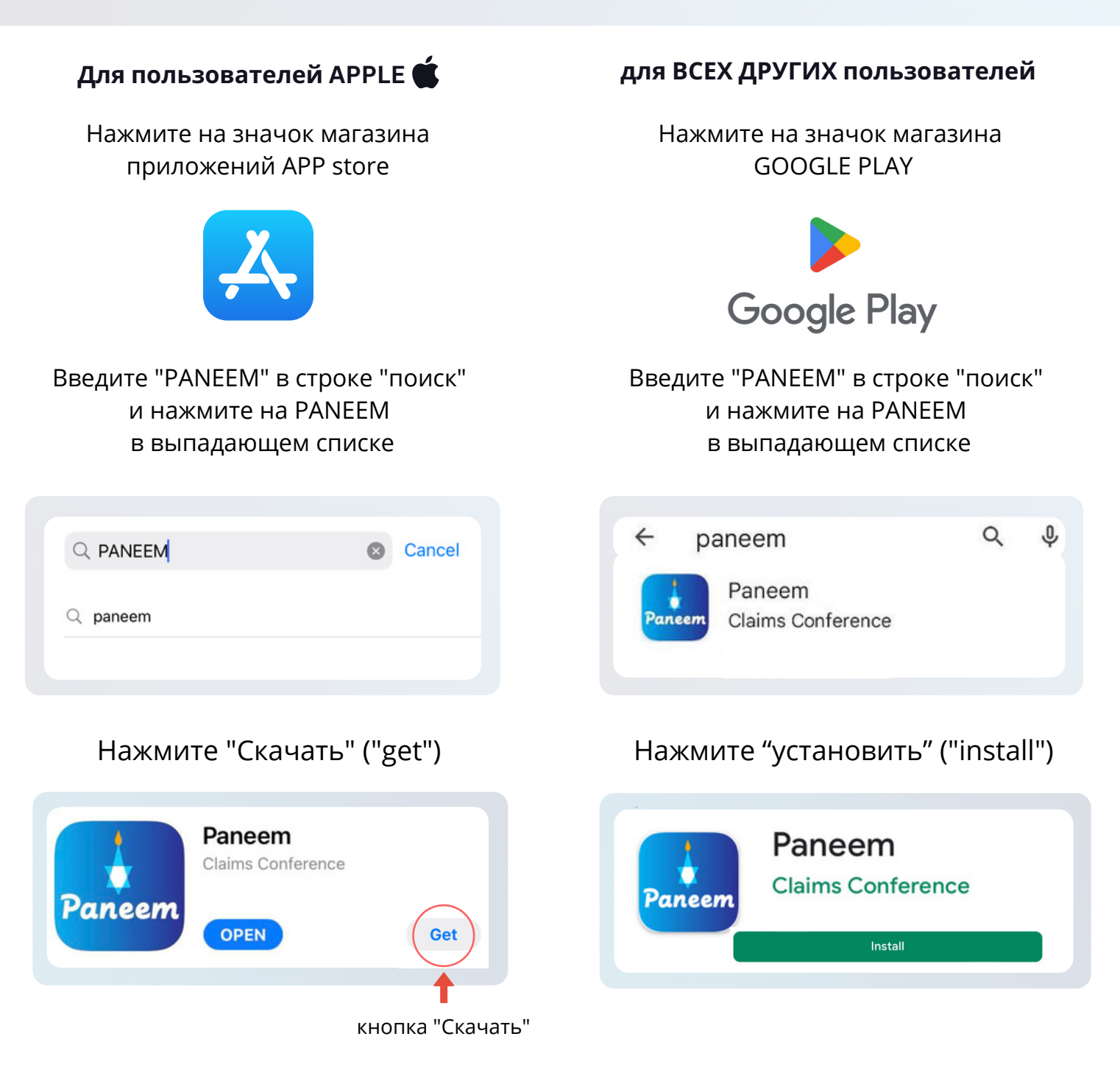

После загрузки PANEEM появится кнопка "открыть" ("open") Нажмите на нее, чтобы перейти в приложение.

Более старые телефоны могут быть несовместимы с этой системой (например, iPhone поколения 6 или 7)

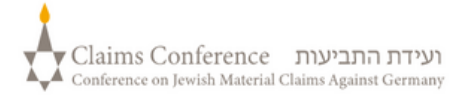

# Эта обновлённая версия делает верификацию быстрее и проще, особенно для возвращающихся пользователей.

Если Вы уже проходили верификацию в PANEEM, процесс станет ещё удобнее.

Система теперь автоматически делает Ваше фото и предоставляет более точные инструкции в процессе фотографирования для повышения точности.

## ШАГ 1

Чтобы увидеть правильные инструкции для Вашего случая, <u>нажмите на подходящую кнопку внизу:</u>

РАНЕЕ ВАША ЛИЧНОСТЬ УЖЕ ПРОВЕРЯЛАСЬ В РАНЕЕМ

## или

ВПЕРВЫЕ ПОЛЬЗУЕТЕСЬ ИЛИ НЕ ПРОХОДИЛИ ПРОВЕРКУ В РАНЕЕМ

Точно так же, когда Вы откроете приложение, Вы увидите эти же две кнопки.

Выбор правильного варианта приведёт Вас к соответствующим шагам для завершения верификации.

## $\bigcirc$

Если Вы выберете «Ранее Ваша личность уже проверялась в PANEEM», но система не распознает Вас автоматически, Вам потребуется ввести свой 7-значный номер и дату рождения, а затем сделать новое селфи для верификации.

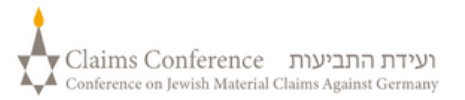

## **ВХОД В СИСТЕМУ РАНЕЕМ**

Выберите предпочитаемый язык в раскрывающемся списке в правом верхнем углу экрана.

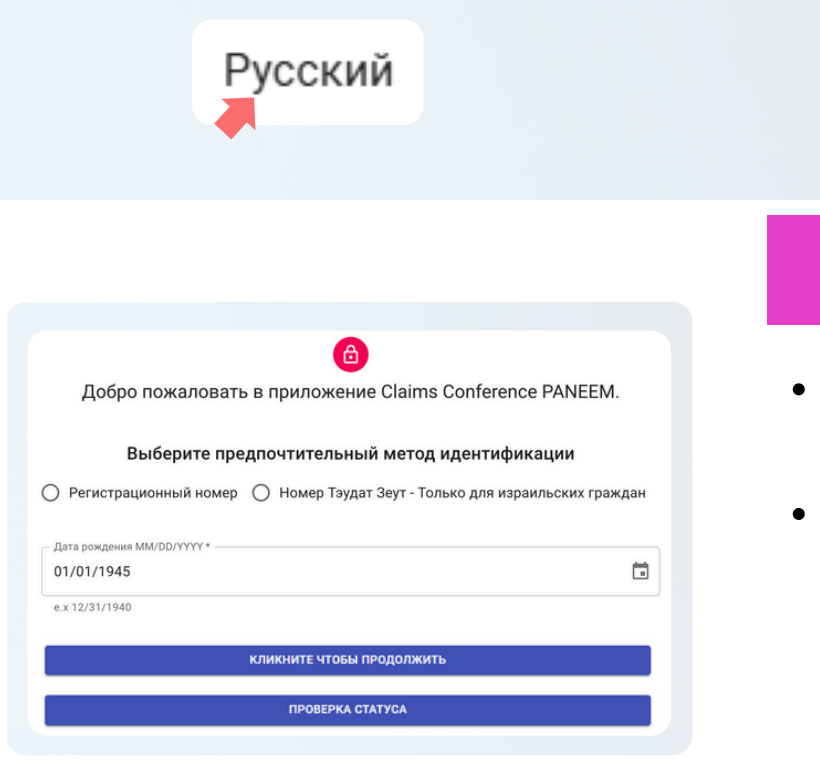

Откройте страницу 8, чтобы узнать больше о функции "Проверка статуса"

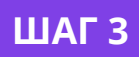

• Введите контактную информацию

Номер мобильного телефона или адрес электронной почты

- Ознакомьтесь с условиями и отметьте все пункты, если Вы их принимаете
- Нажмите кнопку
   "Кликните,чтобы продолжить "

| English | Français   | Italiano |
|---------|------------|----------|
| Deutsch | Nederlands | Ελληνικά |

## ШАГ 2

- 7-значный регистрационный номер Клеймс Конференс
- Номер Тэудат Зеут : этот 9-значный номер можно использовать вместо 7-значного регистрационного номера для входа в приложение, если у пострадавшего есть этот документ.
  - Дата рождения (месяц/дата/год) например, 1 декабря 1940 года введите 12/01/1940
  - Нажмите кнопку "Кликните, чтобы продолжить"

|            | 0                                                                                                    |
|------------|----------------------------------------------------------------------------------------------------|
|            | Подготовьтесь к верификации                                                                                                    |
|            | Введите свою контактную                                                                                                    |
|            | информацию                                                                                                    |
|            | • Согласиться с условиями                                                                                                    |
|            | • Вы даете нам согласие                                                                                                    |
|            | Способ связи:                                                                                                    |
|            | <ul> <li>Адрес электронной почты</li> <li>Номер телефона</li> </ul>                                                                                             |
| Em         | ail *                                                                                                    |
| exar       | nple@example.com                                                                                                    |
| Яп         | рочитал(а) и принимаю условия пользовательского соглашения. СЭ                                                                                                  |
| Яв         | ыражаю согласие на фотосъемку и на то, чтобы мое изображение и документ                                                                                         |
| ИСП        | юльзовались для верификации моей личности при помощи алгоритма.                                                                                                 |
| Я п<br>буд | онимаю, что эта информация будет передана Клеймс Конференс и ряду третьих лиц и<br>ет использоваться и храниться в соответствии с политикой конфиденциальности. |
| œ          | >                                                                                                    |
|            |                                                                                                    |

## КАК СФОТОГРАФИРОВАТЬ СЕБЯ

#### ШАГ 4

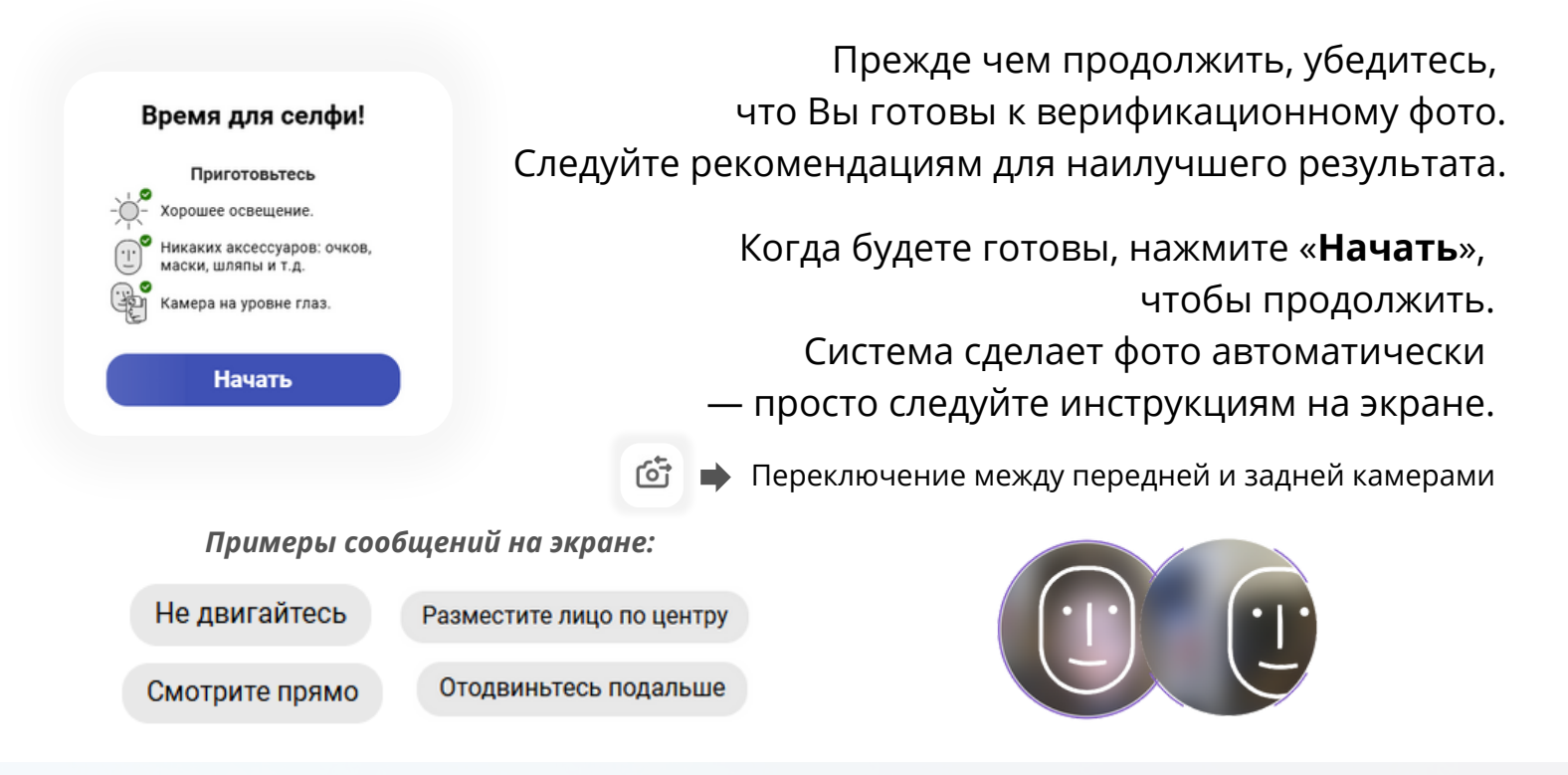

Нажав любую кнопку на скриншотах ниже, вы перейдёте на соответствующую страницу с инструкциями и подробными следующими шагами.

Используйте эту функцию для удобной навигации по руководству.

| Если попытка удалась                                                                                                    | Если попытка <mark>не</mark> удалась                                                                                                    |
|----------------------------------------------------------------------------------------------------|----------------------------------------------------------------------------------------------------|
| +                                                                                                    | +                                                                                                    |
| Авторизоваться через РАНЕЕМ<br>Пожалуйста, подтвердите вашу дату рождения<br>1 января 1941 г.<br>Д. это я<br>нст, это нс я                                                   | К сожалению, мы не смогли найти совпадение в наших<br>записях.<br>Пожалуйста, попробуйте ещё раз или зарегистрируйтесь в PANEEM.<br>пожалуйста, следуйте инструкциям и попробуйте снова |
|                                                                                                    | ПЕРЕЙТИ В РАНЕЕМ                                                                                                    |
| Пожалуйста, укажите/подтвердите ваш<br>контактный email или номер телефона, чтобы мы<br>могли с вами связаться.<br>Способ связи:<br>• Адрес электронной почты Номер телефона | ОТМЕНА                                                                                                    |
| example@example.com                                                                                                    |                                                                                                    |
| отмена                                                                                                    |                                                                                                    |
|                                                                                                    | 5                                                                                                    |

## ФОТОГРАФИРОВАНИЕ ДОКУМЕНТА, УДОСТОВЕРЯЮЩЕГО ЛИЧНОСТЬ

(Например, водительские права, паспорт или удостоверение личности штата)

#### ЭТОТ ШАГ МОЖНО ПРОПУСТИТЬ, ЕСЛИ ВЫ УСПЕШНО РЕГИСТРИРОВАЛИСЬ В РАNEEM В ПРОШЛОМ, ПЕРЕЙДИТЕ К СТР. 7

## ШАГ 5

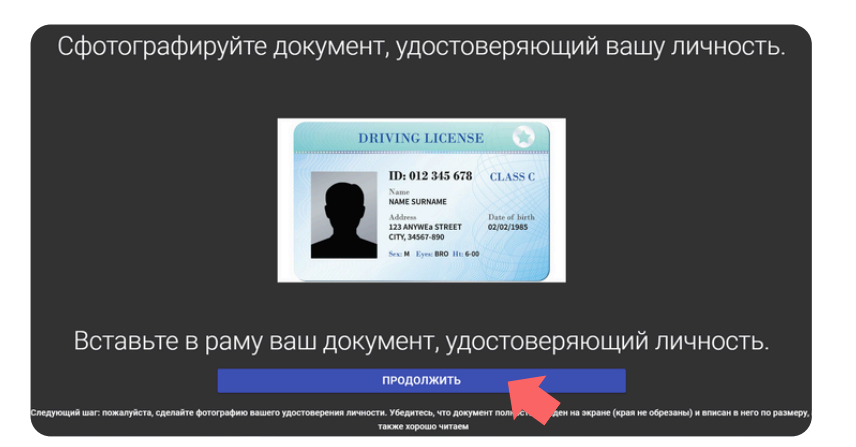

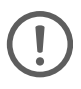

Если Вы успешно зарегистрировались в PANEEM ранее, для сертификации нужно будет только сделать селфи фото, так как у нас уже есть Ваш документ, удостоверяющий личность.

#### СОВЕТЫ

- Убедитесь, что весь документ отображается в рамке и попадает в кадр.
- На документе должна быть Ваша фотография и указана дата вашего рождения. Если дата рождения указана только на обратной стороне документа, сделайте фотографию сначала лицевой, а затем оборотной стороны.
- Не закрывайте документ пальцами.
- Убедитесь, что изображение не слишком темное и не слишком светлое и читаемое. Проверьте, что нет бликов и изображение четкое.
- Просмотрите изображение после съемки.
   Если вы недовольны снимком, нажмите
   "Сделать еще раз", а когда будете удовлетворены качеством изображения, нажмите "Отправьте".

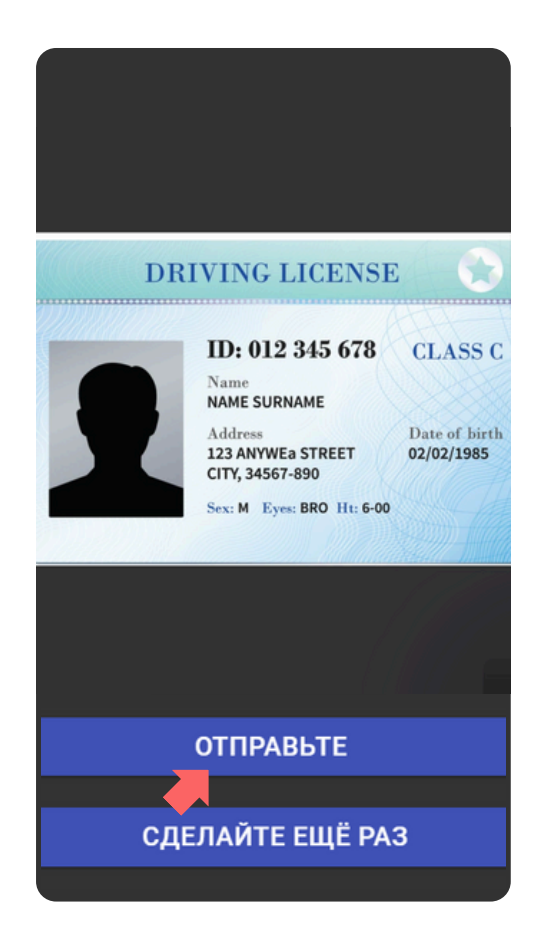

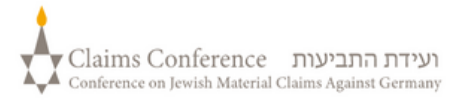

## ФОТОГРАФИРОВАНИЕ ДОКУМЕНТА, УДОСТОВЕРЯЮЩЕГО ВАШУ ЛИЧНОСТЬ

Как только документ будет отсканирован, появится сообщение о завершении процесса. Теперь система обработает Вашу проверку подлинности.

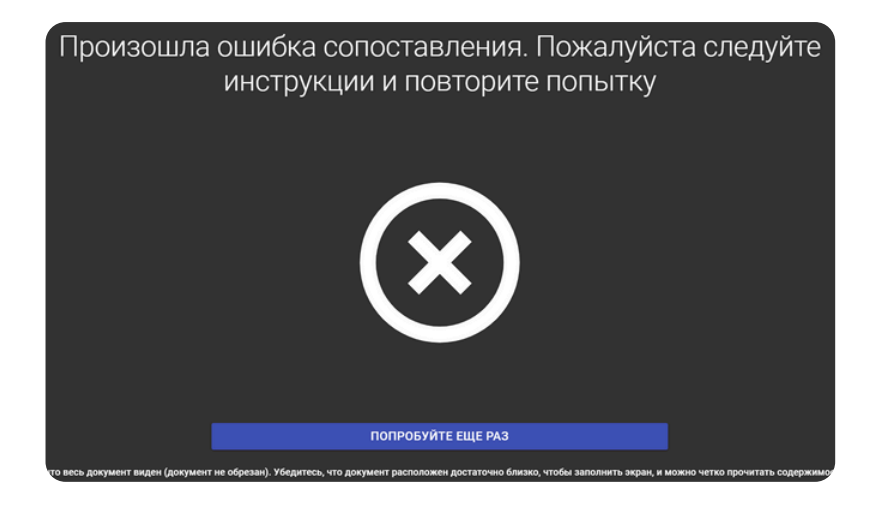

### ПРЕДУПРЕЖДЕНИЕ ОБ ОШИБКЕ

## Если PANEEM не может проверить изображения,

появится предупреждение об ошибке, и Вам будет предложено повторно сфотографировать себя и фотографию Вашего удостоверения личности

ШАГ 6

Вас спросят, есть ли на обратной стороне Вашего документа, удостоверяющего личность, персональная информация

Если ответ "**НЕТ**"

Завершите процесс проверки PANEEM • Если ответ "**ДА**"

Сфотографируйте обратную сторону документа, выполнив те же действия (см. стр.5)

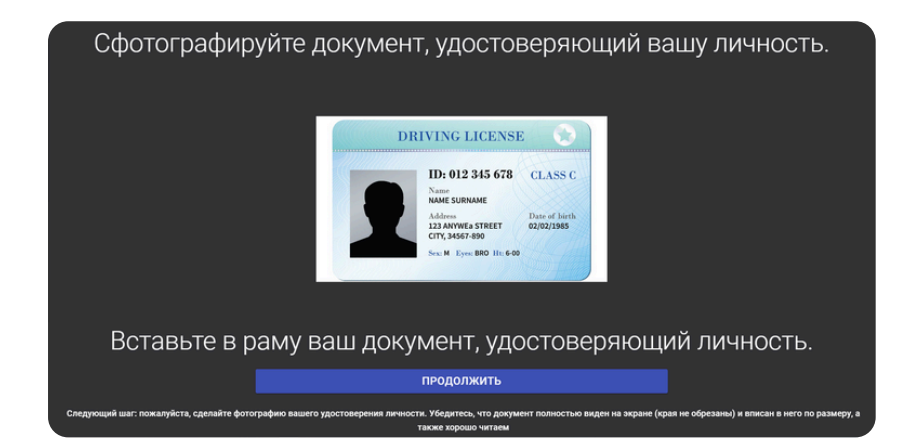

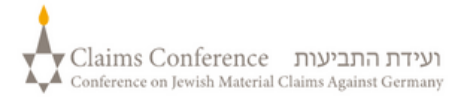

## ЗАВЕРШЕНИЕ ПРОЦЕССА

| CC-PANEEM<br>Thank you for using PANEEM. All<br>steps are now complete, and you<br>may close the app. Should we need<br>anything else from you, we will be in<br>touch. | € Сана Собение и продотите<br>Сана Собение и продокти<br>Вы получите подтверждающее письмо<br>или текстовое сообщение.<br>Пожалуйста, убедитесь, что вы подтвердили |
|----------------------------------------------------------------------------------------------------|----------------------------------------------------------------------------------------------------|
|                                                                                                    | свои контактные данные в конце процесса.                                                                                                    |

#### В ПОДТВЕРЖДЕНИИ БУДЕТ ПОКАЗАН ОДИН ИЗ СЛЕДУЮЩИХ СТАТУСОВ ПРОВЕРКИ PANEEM:

#### Если результаты УТВЕРЖДЕНЫ:

«Вы успешно завершили проверку PANEEM. Дальнейшие действия не требуются.»

### **Е**сли результаты находятся на рассмотрении:

«Мы получили Вашу проверку PANEEM, которая в настоящее время находится на рассмотрении.»

#### Если результаты НЕ УТВЕРЖДЕНЫ:

- SMS «Paneem не смог подтвердить вашу личность. Пожалуйста, зайдите снова в Paneem по адресу <u>paneem.claimscon.org</u>, чтобы завершить процесс подачи заявления.»
- Электронное письмо «Уважаемая госпожа/ господин, этим письмом мы обращаемся к вам сегодня с просьбой, чтобы Вы снова подтвердили свою личность, используя нашу онлайн систему проверки личности PANEEM. Мы приносим свои извинения за повторную просьбу, но мы не смогли подтвердить Вашу личность с первой попытки. Если у Вас есть какие-либо вопросы, мы будем рады помочь вам. Вы можете написать нам на электронную почту info@claimscon.com или позвонить в один из офисов, указанных ниже.»

### Нужна помощь?

#### Европа:

Tel: +49 69 970 7010 Email: A2-HF-CEEF2@claimscon.org

**Израиль и бывший Советский Союз** +972-(3)-519-4400 **(Тель-Авив с территории Израиля)** 03-519-4400 Email: Paneemil@claimscon.org

Соединенные Штаты и все другие страны Tel: +1-646-536-9100 Email: info@claimscon.org

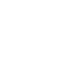

При вводе регистрационного номера или номера Туэдат Зеут и даты рождения, пользователи могут продолжить с верификацией, либо проверить статус своего PANEEM.

| Сородожадовать в придожение Claims Conference                  | CE PANEEM        |
|----------------------------------------------------------------|------------------|
| Выберите предпочтительный метод идентифи                       | кации            |
| ) Регистрационный номер () Номер Тэудат Зеут - Только для изра | аильских граждан |
| ─ Дата рождения MM/DD/YYYY *                                   |                  |
| 01/01/1945                                                     |                  |
| e.x 12/31/1940                                                 |                  |
| КЛИКНИТЕ ЧТОБЫ ПРОДОЛЖИТЬ                                      |                  |
| ПРОВЕРКА СТАТУСА                                               |                  |
|                                                                |                  |
|                                                                |                  |

S Вы должны пройти аутентификацию в PANEEM.

×

Вот как будет выглядеть статус PANEEM:

| 1 | <b>"Вы должны пройти регистрацию в PANEEM."</b><br>Заявитель ещё не прошел проверку Paneem.                                                                                     |
|---|----------------------------------------------------------------------------------------------------|
| 2 | <b>"Ваша проверка PANEEM проходит мануальную обработку.</b><br><b>Мы сообщим Вам о завершении этого процесса"</b><br>Заявитель прошел PANEEM, и дело находится на рассмотрении. |
| 3 | "Вы успешно завершили проверку PANEEM.<br>Дальнейшие действия не требуются."                                                                                                    |
|   | Заявитель прошел РАМЕЕМ, и дело одобрено.                                                                                                    |
| 4 | РАМЕЕМ не смог подтвердить вашу личность.<br>Пожалуйста, повторите проверку PANEEM как можно быстрее."                                                                          |
|   | Заявитель прошел PANEEM, и дело не одобрено.                                                                                                    |
| 5 | <b>"Вы должны пройти аутентификацию в PANEEM."</b><br>Заявитель уже зарегистрирован и теперь ему необходимо<br>аутентифицироваться.                                             |

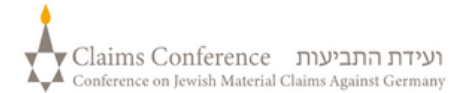